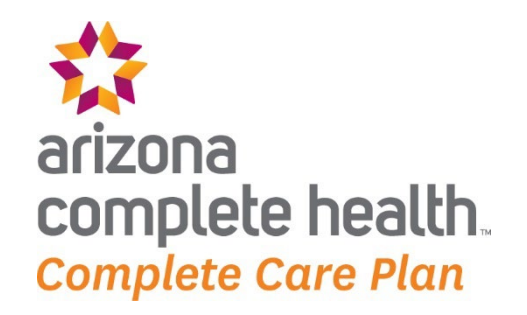

# "CRISIS" ENROLLMENT INPUT FILE PROCESS

Effective 10/1/2024

Revised 4/10/2025

# I. INTRODUCTION

The *BH/Crisis Enrollment for Members Enrolled with Another AHCCCS Plan ("Crisis") Process* creates enrollment segments for members already enrolled with a non-AzCH-CCP AHCCCS Health Plan. This allows Providers to submit claims for specific/limited BH Services to the RBHA that is contracted to serve the area where the billed service occurred per the AHCCCS requirement.

The "Crisis" enrollment process is initiated by providers submitting required enrollment data to the RBHA on a "Crisis" Input File.

### FACTS:

- 1. Process is known by abbreviated name of "Crisis".
- 2. AHCCCS requires RBHAs to cover specific BH services that occur in their GSAs even when the member is enrolled with another AHCCCS plan.
  - a. AzCH-CCP's RBHA GSA is:
    - i. Southern AZ RBHA service area which includes counties: Pima, Santa Cruz, Cochise, Greenlee, Graham, Yuma and La Paz
      - 1. The Southern AZ service area also includes the San Carlos Tribal Area Zip Codes: 85542, 85192 and 85550
    - ii. Northern AZ RBHA service area which includes counties: Apache, Coconino, Mohave, Navajo and Yavapai.
- 3. Process enrolls AHCCCS members with a short-term enrollment span with the RBHA of record to deliver required information to AHCCCS.
- 4. No "Crisis" enrollment spans are visible on the AHCCCS Online Portal. They will be visible on AzCH-CCP's Provider Portal and AzCH-CCP will also send status reports weekly.

- Mainly used to cover first 24 hours of a BH crisis but can be used to cover other services that must be covered by the RBHA in the area where the services took place with approval from AzCH-CCP's Special Program Initiatives team.
   a. Services can include other SUBG Services, Acupuncture, Room and Board, etc.
- 6. To prevent overlapping enrollment spans with other RBHAs which can cause claims submissions issues for you, only enroll members in the "Crisis" Enrollment process for the dates needed but no longer than 3 days per enrollment span.
- 7. Claims should only be submitted after verifying that the enrollment has fully processed into AzCH-CCP Complete Care enrollment systems using the provider web portal or weekly status report provided in this process.
- 8. Members can be enrolled with the "Crisis" Input File process if:

#### LINK: See Section VIII for examples of the below scenarios: <u>"Crisis" Eligibility Examples</u>

- a. The "Crisis" enrollment dates with AzCH-CCP must be  $\geq 10/1/2022$  for members in the Southern AZ service area and  $\geq 10/1/2024$  for Northern AZ service area in this process.
- b. Enrollment span only covers services dates needed and is no longer than 3 days (unless longer span is approved by AzCH-CCP).
- c. The service must be a "Crisis" enrollment eligible service.
- d. The physical address where the service occurred is within the AzCH-CCP service area.
  - i. Note: This is not member address based, it is based on the location where the service took place.
- e. They are actively enrolled with ANY AHCCCS Plan scenario below other than AzCH-CCP (ACC or RBHA) ON the requested "Crisis" enrollment dates:
  - i. AHCCCS Fee For Service (FFS)
  - ii. Any AHCCCS Complete Care (ACC) Plan other than AzCH-CCP
  - iii. Any AHCCCS Long Term Care (LTC) Plan
  - iv. Any AHCCCS Tribal Regional Behavioral Health Authority (T/RBHA) or American Indian Health Program (AIHP)
  - v. Any AHCCCS RBHA (for Medicaid or State Only) other than AzCH-CCP

**Please Note:** In the following scenarios, the SOE process should be used in lieu of the "Crisis" process when an enrollment covering your DOS does not exist on the Behavioral Health Enrollment screens in AHCCCS Online (RP216 screen for PMMIS users). Encounters issues occur when an enrollment does not exist on these screens.

The "Crisis" Enrollment process can be followed to cover services for the below scenarios when another ACC-RBHA Contractor has opened an SOE for your DOS that need to be covered by AzCH-CCP.

vi. Incarcerated Member with frozen AHCCCS Medicaid Enrollment (e.g. CTYPRI/DOCMAT Health Plan)

vii. AHCCCS Medicare Savings Program (e.g. QMB, SLMB, QI1)

# **II. TESTING**

AzCH-CCP Providers will be required to successfully pass "Crisis" Input File testing before being permitted to submit in production.

Former Care1st Providers will not be required to re-test in anticipation of the 10/1/2024 migration however will be expected to begin submitting their Crisis files using the AzCH-CCP requirements outlined in this manual.

## FACTS:

- 1. All examples in training process documents will use the test Provider name of 'XYZ, Inc.' and Provider ID of 'XYZ'. Providers should use their assigned Provider ID found in the file specifications in place of 'XYZ' for Test and Production.
- 2. Providers requesting to be onboarded to begin submitted SOE files should reach out to their Provider Engagement Rep to verify that they are eligible for SOE submission and to set up testing.
- 3. 25 Test Members per SOE and "Crisis" Input file
  - a. SOE members should be created by provider.
  - b. AzCH-CCP will provide a list of Test members for "Crisis" no later than 4/20/2023.
  - c. At least 5 of these members on each file must be "negative" test scenarios so providers can test reaction to error messages.
    - i. SOE Examples missing required data, start date after end date, etc.
    - ii. Crisis Examples members not on Test member list, missing required data, start date after end date, etc.
- 4. 95% successful submission of 'positive' test scenarios for each file will be considered passing for file ingestion.
  - a. At least 19/20 'positive' test records should process without issue on each file and received on a Test Status report (with a non "Error Pending" status requiring resubmission for SOE.)
  - b. This is cumulative, so rejected records can be resubmitted on a new test file if needed.
- Email "Crisis" Input Test files to AzCH-CCP Enrollment team inbox (<u>AZCHEnrollment2@azcompletehealth.com</u>) for processing <u>NOT SFTP.</u>

a. Email header: AC CRISIS Testing\_XYZ\_Test Attempt #[]
b. File Name: Add "T[attempt #] at the end of file. Example: AC CRISIS\_XYZ\_20230501\_T1 AC CRISIS\_XYZ\_20230503\_T2

**Tip:** Follow the Work Process steps in section V below skipping any reference to SFTP and just send files to Enrollment team inbox during testing.

- 6. AzCH-CCP will provide Status files for "Crisis" Test submissions; however these will be exchanged via secure email as well rather than SFTP in test.
- 7. In the same email you receive your test results, AzCH-CCP will also provide your current testing status. If you have successfully passed input file testing with at least a 95% success rate, AzCH-CCP will also ask you to attest that all response files have been integrated into your processes successfully.

Tip: This can just be a response to the email we send your results with.

- 8. Once attestation is received, your testing will be complete for that process.
- 9. You must pass testing for both "Crisis" and SOE processes to be permitted to submit files through production.

# III. SFTP

AzCH-CCP is utilizing a Secure File Transfer Protocol (SFTP) process to exchange "Crisis" files securely with providers in production after Go-Live. This will include the provider exchanging the initial "Crisis" Input file with AzCH-CCP and AzCH-CCP exchanging a weekly status report with the providers.

Please also note that any mention of specific directories going forward in the document are referencing the standard Centene directory setup. Some providers may have had access to the SFTP prior to this standard going live and have a different SFTP directory setup. Please see the SFTP Crosswalk document for exact locations.

### FACTS:

- 1. Former Care1st providers that are submitting files through AzCH-CCP for the first time, please continue to use your current Care1st sftp log in and drop locations. We will begin picking up the AzCH-CCP branded SOE files from this same location. This is to avoid additional log in and directories needing to be created.
  - a. If you are a provider that submitted files for BOTH AzCH-CCP and Care1st prior to the migration, please continue to use both SFTP logins to drop your files.
- 2. For examples of the SFTP and how it integrates with the full process, see the Work Process portion of Section V.
- 3. "Crisis" Input File will depend on exchanging data files (in Excel format) through SFTP.
- 4. User accounts become disabled after 90 days of non-use.
- 5. Files sitting on SFTP will be deleted after 14 days.

TIP: Please be sure to pull your response files to avoid them being deleted!

6. Reminder, SFTP will be used for PRODUCTION ONLY.

- 7. If additional users need access to sftp or you are locked out of account, please reach out to AzCH-CCP Enrollment team for assistance using the Technical Assistance Process.
- 8. If you need to connect to the sftp via a web browser. Log in with provided credentials: <u>https://sftp.centene.com/</u>

| Enhanced File Transfer                |  |
|---------------------------------------|--|
|                                       |  |
|                                       |  |
| Log In                                |  |
|                                       |  |
| Username:                             |  |
| Forgot Username                       |  |
| Password:                             |  |
| Forgot Password                       |  |
| Use Java <sup>™</sup> enabled version |  |
|                                       |  |
| Log In                                |  |
|                                       |  |
|                                       |  |

- 9. If you are connecting via FTP App (e.g CoreFTP, WinSCP, FileZilla) use the below connection properties (as necessary) when connecting:
  - a. Host/IP/URL: sftp.centene.com
  - b. Port: 22
  - c. Connection Type: SSH/SFTP

| * | Site Name<br>Site Name                       |
|---|----------------------------------------------|
|   | Host / IP / URL<br>sftp.centene.com Advanced |
| l | Username<br>your usemame                     |
| ш | Port Timeout Retries                         |
| l | 22  61  2 □ Retry On                         |
|   | Connection Type                              |
| - | SSH/SFTP                                     |
|   | SSL Listings 🔽 SSL Transfers 🗖 Clear (CCC)   |
| _ | OpenSSL     Windows SSL                      |
|   | Connect Connect Manager Close                |

10. Dropping Files on SFTPa. All users will be granted access to ONLY their associated Provider directory.

|                            |        |                |  | ы <sup>ч</sup> (В |  |
|----------------------------|--------|----------------|--|-------------------|--|
| E /\sftp.centene.com\usr\X | Z INC\ |                |  | -                 |  |
| ^ Filename                 | Size   | Date           |  |                   |  |
| Jul                        |        | 03/27/23 10:00 |  |                   |  |
| J FromCentene              |        | 03/27/23 10:01 |  |                   |  |
| July ToCentene             |        | 03/27/23 10:01 |  |                   |  |
|                            |        |                |  |                   |  |

- 1. **Inbound "Crisis" Files** Use the SFTP Crosswalk supplemental document for exact locations for each provider group to drop their inbound "Crisis" files as directory set up may not be the same for each provider.
  - a. The **Inbound "Crisis" file** directory for each provider will swept once every business day at 7:00PM CST to pick up pending "Crisis" input files.
  - b. Input files are deleted from directory after they are swept.

**TIP:** Examples included are from using the CoreFTP application and each user's view may vary. If using other application or web, the same directory structure will exist.

| Q 💼 🖴 🗶 🌲 🏾                  | Ð             |                | 🎩 🗸 🤗 🍃  | 6 <sup>1</sup> 4 1 |
|------------------------------|---------------|----------------|----------|--------------------|
| E /\sftp.centene.com\usr\XY2 | Z INC\ToCente | ne\Enrollment\ | <b>▼</b> |                    |
| ^ Filename                   | Size          | Date           |          |                    |
| Jul                          |               | 03/27/23 10:01 |          |                    |
| AC CRISIS_XYZ_20230601.xlsx  | 14 KB         | 03/26/23 07:02 |          |                    |
|                              |               |                |          |                    |
|                              |               |                |          |                    |

- 2. **Outbound SOE Reports** Use the SFTP Crosswalk supplemental document for exact locations for each provider group to pick up their SOE related reports from AzCH-CCP as directory set up may not be the same for each provider.
  - a. "Crisis" Status Report will be dropped on the into each provider's listed Outbound Crisis reports directory every Friday at 7:00PM CST. Please note exact delivery time of day is approximate depending on delivery volume.

| Q 💼 💾 🗙 📫 🕷                  | Ð              |                  | ⊌ • | 4 | ø | e. | × |
|------------------------------|----------------|------------------|-----|---|---|----|---|
| E N\sftp.centene.com\usr\XY2 | Z INC \FromCen | itene\Responses\ |     |   | • | 1  | • |
| ^ Filename                   | Size           | Date             |     |   |   |    |   |
| <b>.</b>                     |                | 03/27/23 10:26   |     |   |   |    |   |
| AC CRISIS STATUS_XYZ_2023060 | 10 KB          | 03/26/23 07:01   |     |   |   |    |   |
|                              |                |                  |     |   |   |    |   |

# **IV. PROVIDER "CRISIS" INPUT FILE SPECIFICATIONS**

*File Name Format:* AC CRISIS\_[Provider Id found in Valid Values list]\_YYYYMMDD\_[file differentiator if sending multiple files per day].xlsx

Examples: AC CRISIS\_XYZ\_20230601\_A1.xlsx AC CRISIS\_XYZ\_20230601\_B1.xlsx AC CRISIS\_XYZ\_20230602.xlsx

File Format: Excel

SFTP Drop Location: See SFTP Crosswalk for exact location

Daily AzCH-CCP File Pick Up: 7:00PM CST

Sample File Included with Training Documents: AC CRISIS\_XYZ\_20230601.xlsx

**TIP:** Sample file can also be used as an input file template! Just replace the sample data and be sure to change the file name and contents to fit requirements!

### FACTS:

- 1. All fields are required!
- 2. AzCH-CCP will provide an Excel template (sample file included with training documents) for providers to use, if needed.
- 3. Please limit file submissions to one "Crisis" file per provider group per day. If necessary, you can add a unique identifier to the end of your "Crisis" file if multiple files need to be submitted per day, but this should be rare.
  - a. Example of file unique identifier:

#### AC CRISIS\_XYZ\_20230601\_Tucson AC CRISIS\_XYZ\_20230601\_Yuma

- 4. File names must be unique from all previous file submissions.
- 5. Please see section below on each field's requirements.
  - a. Field Name listed in specs should be exact column names (in order listed) on submitted Input File.

#### **INPUT FILE SPECIFICATIONS:**

#### \*Asterisk indicates special criteria

| Field Name                     | Max<br>Field<br>Size | Field Details                                                                                                    | Requirement |
|--------------------------------|----------------------|----------------------------------------------------------------------------------------------------|-------------|
|                                |                      | -Provider group identifier. This will tie submitted<br>record to a provider to send response files via<br>SFTP.                                                                                                    |             |
| Provider ID                    | 3                    | -See Valid Values list below.                                                                                                    | Required    |
|                                |                      | <ul> <li>-Unique ID created by the provider.</li> <li>-ID will be sent back on response files so provider can update their systems.</li> <li>-Each member should have a unique ID per provider to avoid submission issues.</li> </ul> |             |
| Provider Internal<br>System ID | *10                  | -Providers should use their provider ID at<br>beginning of ID to avoid duplication issues.<br>Example - Community Bridges starts all Provider<br>Internal System IDs with <b>'CBI%%%%%%'</b>                                          | Required    |

|                        | Max   |                                                                                                    |             |
|------------------------|-------|----------------------------------------------------------------------------------------------------|-------------|
| Field Name             | Field | Field Details                                                                                                    | Paquiromont |
|                        | SIZC  |                                                                                                    | Requirement |
|                        |       | -*Provider Internal System ID <u>MUST</u> be 10<br>characters in length. They should begin with<br>the Provider ID as noted above and end with 7<br>additional characters (numbers or letters). |             |
|                        |       |                                                                                                    |             |
|                        |       | -Member's Medicaid ID                                                                                                    |             |
|                        |       | -Must begin with $\Lambda'$ (case sensitive) and                                                                                                    |             |
| AHCCCS ID              | 9     | followed by 8 numbers                                                                                                    | Required    |
| Last Name              | 20    | Member's last name found in AHCCCS Online.                                                                                                    | Required    |
| First Name             | 12    | Member First Name found in AHCCCS Online.                                                                                                    | Required    |
| Date of Birth          | 8     | Member's DOB in YYYYMMDD format                                                                                                    | Required    |
| Enrollment Begin       |       | Date enrollment span begins in YYYYMMDD                                                                                                    |             |
| Date                   | 8     | format                                                                                                    | Required    |
|                        |       |                                                                                                    |             |
| Enrollment End<br>Date | 8     | Date enrollment span ends in YYYYMMDD format                                                                                                    | Required    |
|                        |       | -Enrollment Plan for enrollment dates being requested                                                                                                    |             |
| Current AHCCCS         |       | -Drop down list included in template                                                                                                    |             |
| Health Plan            | 40    | - See Valid Values list below.                                                                                                    | Required    |

| Field Name   | Max<br>Field<br>Size | Field Details                          | Requirement |
|--------------|----------------------|----------------------------------------|-------------|
| RBHA Service |                      | -The area where the service took place |             |
| Area         | 5                    | -See Valid Values List below.          | Required    |

#### VALID VALUES LIST:

#### Provider ID

| Input<br>Value | Description                                 |
|----------------|---------------------------------------------|
| BAN            | BANNER-UNIVERSITY HEALTH CARE               |
| BLA            | EASTERSEALS BLAKE FOUNDATION                |
| CBI            | COMMUNITY BRIDGES                           |
| CDL            | CASA DE LOS NINOS                           |
| CHA            | COMMUNITY HEALTH ASSOC                      |
| CIH            | CHANGEPOINT INTEGRATED HEALTH               |
| CMS            | COMMUNITY MEDICAL SERVICES                  |
| COD            | CODAC                                       |
| CON            | CONNECTIONS SOUTHERN AZ                     |
| COP            | COPE INC.                                   |
| CPI            | COMMUNITY PARTNERS INTEGRATED<br>HEALTHCARE |
| CPR            | CRISIS PREPARATION AND RECOVERY             |
| CRO            | CROSSROADS MISSION                          |
| HAV            | THE HAVEN                                   |
| HHW            | HORIZON HEALTH AND WELLNESS                 |
| НОР            | HOPE INC                                    |

| Input<br>Value | Description                     |
|----------------|---------------------------------|
| LFC            | LAFRONTERA CENTER, INC.         |
| MHC            | MARANA HEALTH CARE              |
| MMH            | MOHAVE MENTAL HEALTH CLINIC INC |
| PAT            | CLARVIDA                        |
| POL            | POLARA                          |
| SBH            | SOUTHWEST BEHAVIORAL HEALTH     |
| SEA            | SEABHS                          |
| SOL            | SOLARI                          |
| SPE            | SPECTRUM                        |
| TER            | TERROS                          |
| TGC            | THE GUIDANCE CENTER             |
| TOU            | TOUCHSTONE                      |

| Current AHCCCS Health Plan     |
|--------------------------------|
| AHCCCS Complete Care other     |
| than AzCH                      |
| SMI Integrated other than AzCH |
| State Only other than AzCH     |
| RBHA Only other than AzCH      |
| AIHP                           |
| LTC                            |
| QMB or SLMB                    |
| DCS Comprehensive Health Plan  |
| Other                          |

### **RBHA Service Area**

| Input Value | Description                                                                                                    |
|-------------|----------------------------------------------------------------------------------------------------|
| North       | Service took place in Apache, Coconino, Mohave, Navajo or Yavapai Counties                                                                     |
| South       | Service took place in Cochise, Santa Cruz, Graham, Greenlee, La Paz, Pima, Yuma counties or the San Carlos zip codes of 85542, 85192 or 85550. |

# V. PROVIDER "CRISIS" INPUT FILE SUBMISSION PROCESS (PRODUCTION)

Providers will initiate the "Crisis" Enrollment Process by submitting a "Crisis" Input file to AzCH-CCP via SFTP.

### FACTS:

- 1. It is expected that you will ensure that proper validation as described in the **FACTS** section of Section I is being completed using AHCCCS Online to avoid invalid submissions which lead to production delays.
- 2. It is expected that AzCH-CCP will provide resolution on each submitted record via reporting on the SFTP within 10 business days whether the record was fully processed or rejected due to error. We will only send records that you have submitted, other providers will not see your submission statuses.
- 3. AzCH-CCP turnaround times for "Crisis" Input file status and resolution begin the business day after the provider submits the input file.
  - a. If an input file is dropped on SFTP on Monday, the turnaround time monitoring would begin Tuesday.

### WORK PROCESS:

#### LINK: See Section VIII for examples of how a provider would work this process: <u>Provider "CRISIS" Input File Work Process</u>

Providers will use the "Crisis" Input file to request enrollment spans for eligible services. See File Specifications section for more information on file layouts and processing edits. AzCH-CCP will also provide a "Crisis" Input File template for any providers that will be managing this process manually.

- 1. You will drop "Crisis" input file onto the designated SFTP directory.
- 2. AzCH-CCP automated jobs will sweep SFTP and pull any "Crisis" input files at 7:00PM CST every business day.
- 3. AzCH-CCP Enrollment team will review files and submit any accepted records to AHCCCS for processing.
- 4. AHCCCS will send response files back to AzCH-CCP within 2 business days.
- 5. AzCH-CCP will load any AHCCCS accepted records to systems for Claims submissions within 2 business days of notification from AHCCCS.
- 6. AzCH-CCP will provide a weekly Status Report to you to review the status of each pending "Crisis" record in your designated SFTP directory. You will use report to update statuses in your system and/or perform further action. See Status Report section for more information and specifications for status report.
- 7. If record needs to be resubmitted due to a 'Denied' message on the status file, resend record on your next file with the corrected data if that is the correct action to take!
  - a. Ensure you are using the same Provider ID and Provider Internal ID to match your previous submission!

## VI. "CRISIS" STATUS REPORT SPECIFICATIONS

AzCH-CCP will provide a weekly "Crisis" Status Report for providers to utilize in their processes.

### "Crisis" Input File Status Report

File Name Format: AC CRISIS STATUS\_[Provider ID]\_YYYYMMDD.xlsx

File Format: Excel

SFTP Drop Location: See SFTP Crosswalk for exact location

File Drop Schedule: Friday 7:00PM CST

### FACTS:

- 1. Report provides a status of each provider's submitted "Crisis" records.
- 2. Allow up to 1 reporting cycle for submissions to show on their first "Crisis" Status Report.
- 3. Allow up to 1 reporting cycle for submissions to fall off future reports once they show up in an Accepted or Denied status.
- 4. Other than Status and Error Message, all data on report is generated from the input file the record was received on.
- 5. Any "Denied" records will not be submitted any further. You can resubmit on a new input file if corrections are needed.

#### **REPORT SPECIFICATIONS:**

| Report field list        | Report field note                                 |
|--------------------------|---------------------------------------------------|
| Provider ID              |                                                   |
| Provider Internal System |                                                   |
| ID                       |                                                   |
| AHCCCS ID                | Member Medicaid ID                                |
| Last Name                |                                                   |
| First Name               |                                                   |
| Date of Birth            | YYYYMMDD                                          |
| Enrollment Begin Date    | YYYYMMDD                                          |
| Enrollment End Date      | YYYYMMDD                                          |
| Status                   | See Valid Values List Below                       |
| Current AHCCCS Health    |                                                   |
| Plan ID                  | Value received on input file                      |
|                          | -Received mainly on 'Denied' Status               |
|                          | - May also include a note from AzCH-CCP when      |
|                          | enrollment dates need to be adjusted to not cause |
| Error Message            | overlaps with existing enrollments                |

#### VALID VALUES LIST:

| "Crisis" |                                                            | Responsible for Next |
|----------|------------------------------------------------------------|----------------------|
| Status   | Description                                                | Steps                |
| New      | Record has been received by RBHA and is pending additional |                      |
| Pending  | review.                                                    | AzCH-CCP             |
|          | Record has been received by RBHA and is pending            |                      |
| Received | submission to AHCCCS.                                      | AzCH-CCP             |

| "Crisis"<br>Status | Description                                                                                                    | Responsible for Next<br>Steps |
|--------------------|----------------------------------------------------------------------------------------------------|-------------------------------|
| Denied             | <ul> <li>Record rejected by AzCH-CCP or AHCCCS. Error message describing issue provided.</li> <li>Providers are required to review and determine next steps for enrollment.</li> <li>Ensure that same Provider ID and Provider Internal System ID are used on any resubmission to tie submissions together.</li> </ul> | Provider                      |
| Sent               | Record sent to AHCCCS and awaiting approval.                                                                                                    | AHCCCS                        |
| Accepted           | -Record passed AHCCCS review and has successfully been<br>loaded to AzCH-CCP systems.<br>-Claims can be submitted for approved enrollment period.                                                                                                    | Provider                      |

# VII. TECHNICAL ASSISTANCE

If technical assistance is needed for "Crisis" Input File submission or any other enrollment data related concern, please send an email to the AzCH-CCP Enrollment team for assistance.

### FACTS:

- 1. <u>AZCHEnrollment2@azcompletehealth.com</u>
  - a. Please ensure that this inbox is in the 'To' line.
- 2. Ensure all messages are sent securely to protect PHI.
- 3. For production, this inbox is only to be used for technical assistance for following issues. All other requests will be sent back to sender to reach out to Provider Network Management for assistance if necessary.
  - a. SOE Input file submission issue
    - i. Subject line should begin with "AzCH-CCP SOE Issue"
    - ii. Be sure to provide below information for ALL records/members.
      - 1. Member AHCCCS ID (If Known)
      - 2. Provider Internal System ID
      - 3. Provider ID
      - 4. Member First/Last Name
      - 5. Member DOB
      - 6. SOE Start Date
      - 7. SOE End Date
      - 8. SOE Input File Name record submitted on (if relevant to issue)
      - 9. Error/Rejection message received back on SOE Status report that you need assistance with (If relevant to issue)
      - 10. Detail on issue you are experiencing
  - b. **SOE Input file Change request.** If you need to make any changes to an ACTIVE AzCH-CCP SO Member's demographics (Name, DOB, etc.), please send request via email.
    - i. Subject line should begin with "AzCH-CCP SOE Change"
    - ii. Be sure to provide below information for ALL records/members.
      - 1. Member AHCCCS ID

- 2. Provider Internal System ID
- 3. Provider ID
- 4. Member Current AHCCCS First/Last Name
- 5. Member Current DOB
- 6. SOE Start Date
- 7. Detail what change is needed
- iii. All changes will be made effective the date of submission.
- iv. Change can only be made by provider that submitted initial SOE request. AzCH-CCP will advise if this is not the case in the email response and which provider to coordinate the change with.
- c. **SOE Input file Term request.** If you need to terminate any ACTIVE AzCH-CCP SO Member, please send request via email.
  - i. Subject line should begin with "AzCH-CCP SOE Term"
  - ii. Be sure to provide below information for ALL records/members.
    - 1. Member AHCCCS ID
    - 2. Provider Internal System ID
    - 3. Provider ID
    - 4. Member Current AHCCCS First/Last Name
    - 5. Member Current DOB
    - 6. SOE Start Date (must be the current SO start date with AzCH-CCP)
    - 7. Indicate if you would like a current day or end of month term? AHCCCS only allows these two options.
  - iii. Term request can only be made by provider that submitted initial SOE request. AzCH-CCP will advise if this is not the case in the email response and which provider to coordinate the change with.

#### d. "Crisis" Input file submission issue

- i. Subject line should begin with "AzCH-CCP Crisis Issue"
- ii. Be sure to provide below information for ALL records/members.
  - 1. Member AHCCCS ID (If Known)
  - 2. Provider Internal System ID
  - 3. Member First/Last Name
  - 4. Member DOB
  - 5. "Crisis" Start Date
  - 6. "Crisis" End Date
  - 7. "Crisis" Input File Name record submitted on (if relevant to issue)

- 8. Error/Rejection message received back on Crisis Status report that you need assistance with (if relevant to issue)
- 9. Detail on issue you are experiencing
- e. AHCCCS/AzCH-CCP Enrollment Portal discrepancies
  - i. Subject line should begin with "AHCCCS/AzCH-CCP Enrollment Portal Issue"
  - ii. Be sure to provide below information for ALL records/members.
    - 1. Member AHCCCS ID (If Known)
    - 2. Member First/Last Name
    - 3. Member DOB
    - 4. Enrollment Start Date
    - 5. Enrollment End Date
    - 6. Detail on issue you are experiencing
- f. SFTP New User Request: For users that will need to submit SOE or "Crisis" input files.
  - i. Subject line should begin with "AzCH-CCP SFTP New User"
  - ii. Be sure to provide below information for ALL records/members.
    - 1. New user's first and last name
    - 2. New user's email address
    - 3. New user's associated Provider
    - 4. New user's business phone number
  - iii. New user will receive log in credentials from 'GlobalScape' email once completed.
- g. SFTP Account Password Reset Request: To be used to refresh user log in due to inactivity or too many incorrect login attempts.
  - i. Subject line should begin with "AzCH-CCP SFTP Password Reset"
  - ii. Be sure to provide below information for ALL records/members.
    - 1. User's first and last name
    - 2. User's email address
    - 3. User's associated Provider
    - 4. User's business phone number
    - 5. User' login/username (do not send password!)
  - iii. New user will receive new password from 'GlobalScape' email once completed.
- 4. Please only send one email per specific issue type as AzCH-CCP will be tracking trends for the first 90 days.
  - a. You can include multiple members in each individual email for a specific issue type. Just add all the required data per issue into an Excel spreadsheet for easier access and review!

- 5. Expect a response from an Enrollment team representative within 5 business days.
  - a. Are any processing or email responses not meeting promised turn around?
    - i. Escalate to your assigned Provider Engagement Representative to be routed to the correct contact.

## VIII. REFERENCES

See below for screen prints and examples of topics discussed in this Process Guide.

### **1. SECTION I – INTRODUCTION**

- A. "Crisis" Eligibility Examples
- a. Scenario: Member Submitted on "Crisis" Request Template Without AHCCCS ID

**Test Member Case:** Provider wants to submit "Crisis" Enrollment Span effective 10/1/2022-10/2/2022 for Jonathan Smith, DOB 2/2/1995, M, No AHCCCS ID.

Research: As AHCCCS ID for member was not provided, record cannot be submitted to AHCCCS.

**Result:** Record will be rejected by AzCH-CCP and sent back to provider for review on weekly status report.

b. Scenario: Member Found on AHCCCS Online Portal, but no active eligibility.

**Test Member Case:** Provider wants to submit "Crisis" enrollment effective 10/1/2022-10/2/2022 request for member found on AHCCCS Online portal.

**Research:** Member searched by AHCCCS ID/DOB and found termed effective 7/31/2022 however no active enrollment to cover enrollment dates exist.

|                                  |              | Eligit         | oility Renewal Date                     |                |                 |                                       |
|----------------------------------|--------------|----------------|-----------------------------------------|----------------|-----------------|---------------------------------------|
| Eligibility Renewal Date:        | 05/31/2023   |                |                                         |                |                 |                                       |
|                                  |              |                |                                         |                |                 |                                       |
|                                  |              |                | Eligibility                             |                |                 |                                       |
| Eligibility Group Description    |              | Insurance Type |                                         | Begin Date     | End Date        | Added On                              |
| ACUTE                            |              | MC MEDICAID    |                                         | 05/01/2021     | 07/31/2022      | 04/18/2021                            |
|                                  |              | Me             | dical Enrollmont                        |                |                 |                                       |
| Health Plan ID/Description       | Period Start | Period End     | Rate Code                               | Contract T     | ype Insu        | urance Type                           |
| 010422 AZ COMPLETE HEALTH CARE   | 05/01/2021   | 07/31/2022     | 3716 - ADULT <40% EXP MALE 21-44 NO MDC | A ACC/CAP      | HM I<br>ORG     | HEALTH MAINTENANCE<br>ANIZATION (HMO) |
| Service Type Codes               |              |                |                                         |                |                 |                                       |
|                                  |              | Behav          | vioral Health Services                  |                |                 |                                       |
| BHS Category                     | Begin Date   | End Date       | BHS Site                                | BHS Service Ty | pe              |                                       |
| G GENERAL MENTAL HEALTH SERVICES | 05/16/2020   | 07/31/2022     | 51 ARIZONA COMPLETE HEALTH              | CH MENTAL HEAL | TH FACILITY - O | UTPATIENT                             |

**Result:** "Crisis" enrollment request cannot be submitted to AzCH-CCP. Work with RBHA of record to submit SOE for start dates. If "Crisis" still needs to be submitted to AzCH-CCP, resubmit after SOE has been fully processed by RBHA of record and AHCCCS.

c. Scenario: Member Found on AHCCCS Online Portal with active eligibility with AzCH-CCP ACC

**Test Member Case:** Provider wants to submit "Crisis" enrollment effective 10/1/2022-10/2/2022 request for member found on AHCCCS Online portal.

**Research:** Member searched by AHCCCS ID/DOB and found actively enrolled effective with AzCH-CCP on DOS

|                           |            | Eligibility Renewal Date |
|---------------------------|------------|--------------------------|
| Eligibility Renewal Date: | 11/30/2023 |                          |
|                           |            |                          |

|                               | Eligibility    |            |          |            |
|-------------------------------|----------------|------------|----------|------------|
| Eligibility Group Description | Insurance Type | Begin Date | End Date | Added On   |
| ACUTE                         | MC MEDICAID    | 11/01/2021 |          | 10/25/2021 |

| Medical Enrollment                                   |                   |            |                                      |               |                                             |  |  |
|------------------------------------------------------|-------------------|------------|--------------------------------------|---------------|---------------------------------------------|--|--|
| Health Plan ID/Description                           | Period Start      | Period End | Rate Code                            | Contract Type | Insurance Type                              |  |  |
| 010422 AZ COMPLETE HEALTH CARE<br>Service Type Codes | <u>11/01/2021</u> |            | 1018 - TANF 45-64 M & F NON-MEDICARE | A ACC/CAP     | HM HEALTH MAINTENANCE<br>ORGANIZATION (HMO) |  |  |

| Behavioral Health Services       |            |          |                            |                                        |  |  |
|----------------------------------|------------|----------|----------------------------|----------------------------------------|--|--|
| BHS Category                     | Begin Date | End Date | BHS Site                   | BHS Service Type                       |  |  |
| G GENERAL MENTAL HEALTH SERVICES | 12/09/2020 |          | 51 ARIZONA COMPLETE HEALTH | CH MENTAL HEALTH FACILITY - OUTPATIENT |  |  |

# **Result:** "Crisis" enrollment request should not be sent to AzCH-CCP. Claims should just be submitted to AzCH-CCP as the RBHA of record.

d. Scenario: Member Found on AHCCCS Online Portal with active eligibility with AzCH-CCP RBHA.

**Test Member Case:** Provider wants to submit "Crisis" enrollment request effective 1/1/2023-1/3/2023 for member found on AHCCCS Online portal.

**Research:** Member searched by AHCCCS ID/DOB and found actively enrolled effective with AzCH-CCP RBHA on DOS.

|                                  |              | Eligi          | bility Renewal Date              |               |                 |             |
|----------------------------------|--------------|----------------|----------------------------------|---------------|-----------------|-------------|
| Eligibility Renewal Date:        | 08/31/2023   |                |                                  |               |                 |             |
|                                  |              |                |                                  |               |                 |             |
|                                  |              |                | Eligibility                      |               |                 |             |
| Eligibility Group Description    |              | Insurance Type |                                  | Begin Date    | End Date        | Added On    |
| BEHAVIORAL HEALTH STATE O        |              | MC MEDICAID    |                                  | 12/20/2022    |                 | 03/23/2023  |
| Haalth Blag ID (Dependention     | Pariad Chart | M              | edical Enrollment                | Combrack      |                 |             |
| Health Plan 1D/Description       | Period Start | Period End     | Kate Code                        | Contract      | lype Ins        | urance Type |
| NONAHC NON-AHCCCS                | 03/23/2023   |                | S000 - STATE-ONLY BHS            | 9 NON/AH      | C MC            | MEDICAID    |
| NONAHC NON-AHCCCS                | 12/20/2022   | 03/22/2023     | S000 STATE-ONLY BHS              | 9 NON/AH      | с мс            | MEDICAID    |
|                                  |              | Beha           | vioral Health Services           |               |                 |             |
| BHS Category                     | Begin Date   | End Date       | BHS Site                         | BHS Service 1 | ype             |             |
| G GENERAL MENTAL HEALTH SERVICES | 03/23/2023   |                | 39 CIC<10-1/AZCOMPHTH NON19>10-1 | CH MENTAL HE  | ALTH FACILITY - | OUTPATIENT  |
| G GENERAL MENTAL HEALTH SERVICES | 12/20/2022   | 03/22/2023     | 39 CIC<10-1/AZCOMPHTH NON19>10-1 | CH MENTAL HE  | ALTH FACILITY - | OUTPATIENT  |

# **Result:** "Crisis" enrollment request should not be sent to AzCH-CCP. Claims should just be submitted to AzCH-CCP as the RBHA of record.

e. Scenario: Member Found on AHCCCS Online Portal with active FFS eligibility

**Test Member Case:** Provider wants to submit "Crisis" enrollment requests effective 11/18/2022-11/30/2022 for member found on AHCCCS Online portal.

Research: Member searched by AHCCCS ID/DOB and found FFS Enrollment span effective 11/18/2022-11/30/2022.

| Eligibility Renewal Date  |            |  |  |  |  |  |
|---------------------------|------------|--|--|--|--|--|
| Eligibility Renewal Date: | 12/31/2023 |  |  |  |  |  |
|                           |            |  |  |  |  |  |
|                           |            |  |  |  |  |  |
| rthathatha                |            |  |  |  |  |  |

|                               | Englointy      |            |          |            |
|-------------------------------|----------------|------------|----------|------------|
| Eligibility Group Description | Insurance Type | Begin Date | End Date | Added On   |
| ACUTE                         | MC MEDICAID    | 03/01/2019 |          | 03/21/2019 |

| Medical Enrollment                                 |              |            |                                          |               |                                             |  |  |  |
|----------------------------------------------------|--------------|------------|------------------------------------------|---------------|---------------------------------------------|--|--|--|
| Health Plan ID/Description                         | Period Start | Period End | Rate Code                                | Contract Type | Insurance Type                              |  |  |  |
| 010254 CARE1ST HEALTH PLAN      Service Type Codes | 12/05/2022   |            | 3718 - ADULT <40% EXP M&F 45-64 NO MDC   | A ACC/CAP     | HM HEALTH MAINTENANCE<br>ORGANIZATION (HMO) |  |  |  |
| 010254 CARE1ST HEALTH PLAN                         | 12/01/2022   | 12/04/2022 | 371H ADULT <40% EXP M&F 45-64 NO MDC PPC | H ACC/PPC     | HM HEALTH MAINTENANCE<br>ORGANIZATION (HMO) |  |  |  |
| 008690 FFS TEMPORARY<br>Service Type Codes         | 11/18/2022   | 11/30/2022 | 3718 ADULT <40% EXP M&F 45-64 NO MDC     | E ACC/FFS     | MC MEDICAID                                 |  |  |  |

| Behavioral Health Services       |            |            |                     |                                        |  |  |  |
|----------------------------------|------------|------------|---------------------|----------------------------------------|--|--|--|
| BHS Category                     | Begin Date | End Date   | BHS Site            | BHS Service Type                       |  |  |  |
| G GENERAL MENTAL HEALTH SERVICES | 12/05/2022 |            | 50 CARE 1ST ARIZONA | CH MENTAL HEALTH FACILITY - OUTPATIENT |  |  |  |
| G GENERAL MENTAL HEALTH SERVICES | 12/01/2022 | 12/04/2022 | 50 CARE 1ST ARIZONA | CH MENTAL HEALTH FACILITY - OUTPATIENT |  |  |  |

**Result:** "Crisis" Enrollment should not be submitted with presented dates. Although the dates submitted align with the FFS enrollment dates with AHCCCS, submitted enrollments should only be 3 days long unless approved by AzCH-CCP Special Program Initiatives team.

f. Scenario: Member Found on AHCCCS Online Portal with active eligibility with another ACC Plan.

**Test Member Case:** Provider wants to submit "Crisis" enrollment request effective 10/1/2022-10/2/2022 for member found on AHCCCS Online portal.

**Research:** Member searched by AHCCCS ID/DOB and found active enrollment with the Mercy Care ACC plan effective 8/1/2022

|                                  |              | Elig            | ibility Renewal Date                   |                |             |                      |
|----------------------------------|--------------|-----------------|----------------------------------------|----------------|-------------|----------------------|
| Eligibility Renewal Date:        | 08/31/2023   |                 |                                        |                |             |                      |
|                                  |              |                 |                                        |                |             |                      |
|                                  |              |                 | Eligibility                            |                |             |                      |
| Eligibility Group Description    |              | Insurance Type  |                                        | Begin Date     | End Date    | Added On             |
| ACUTE                            |              | MC MEDICAID     |                                        | 07/01/2022     |             | 06/03/2022           |
| Health Blan ID / Description     | Deriod Start | M<br>Deriod End | ledical Enrollment                     | Contract T     | une I       |                      |
| nearth Plan 10/ Description      | Period Start | Period cild     | Rate Code                              | Contract I     | уре п       | м неатти матитемансе |
| 010306 MERCY CARE PLAN           | 08/01/2022   |                 | 3918 - NEWLY ELIGIBLE M&F 45-64 NO MDC | A ACC/CAP      | 0           | RGANIZATION (HMO)    |
| Service Type Codes               |              |                 |                                        |                |             |                      |
|                                  |              | Beha            | vioral Health Services                 |                |             |                      |
| BHS Category                     | Begin Date   | End Date        | BHS Site                               | BHS Service Ty | pe          |                      |
| G GENERAL MENTAL HEALTH SERVICES | 68/01/2022   |                 | 54 MERCY CARE PLAN                     | CH MENTAL HEAL | TH FACILITY | - OUTPATIENT         |

**Result:** "Crisis" enrollment request can be submitted to AzCH-CCP as member is enrolled with Mercy Care on DOS.

g. Scenario: Member Found on AHCCCS Online Portal with active eligibility with an LTC Plan.

**Test Member Case:** Provider wants to submit "Crisis" enrollment requests effective 10/1/2022-10/31/2022 for member found on AHCCCS Online portal.

**Research:** Member searched by AHCCCS ID/DOB and found active enrollment with an LTC plan effective 3/22/2018.

|                               |              | Eligi        | ibility Renewal Date             |            |           |             |
|-------------------------------|--------------|--------------|----------------------------------|------------|-----------|-------------|
| Eligibility Renewal Date:     | 01/31/2023   |              |                                  |            |           |             |
|                               |              |              |                                  |            |           |             |
|                               |              |              | Eligibility                      |            |           |             |
| Eligibility Group Description | In           | surance Type |                                  | Begin Date | End Date  | Added On    |
| LTC                           | LC           | LONG TERM CA | RE                               | 10/01/2017 |           | 03/22/2018  |
|                               |              | M            | edical Enrollment                |            |           |             |
| Health Plan ID/Description    | Period Start | Period End   | Rate Code                        | Contract   | Type Ins  | urance Type |
| 190033 TOHONO O'ODHAM         | 03/22/2018   |              | 2210 - SSI DISABLED NON-MEDICARE | P LTC/CAP  | /PAR MC I | MEDICAID    |
| E Service Type Codes          |              |              |                                  |            |           |             |
|                               |              |              |                                  |            |           |             |
|                               |              | Behav        | vioral Health Services           |            |           |             |
|                               |              |              | NO BHS ENROLMENT                 |            |           |             |

**Result:** "Crisis" enrollment request can be submitted to AzCH-CCP as member is enrolled with Tohono O'Odham LTC on DOS.

h. Scenario: Member Found on AHCCCS Online Portal with active eligibility with AIHP

**Test Member Case:** Provider wants to submit "Crisis" enrollment request effective 10/1/2022-10/2/2022 for member found on AHCCCS Online portal.

Research: Member searched by AHCCCS ID/DOB and found active enrollment with an AIHP effective 7/29/2022.

|                                  |              | Elig           | ibility Renewal Date                |                 |                  |                   |
|----------------------------------|--------------|----------------|-------------------------------------|-----------------|------------------|-------------------|
| Eligibility Renewal Date:        | 08/31/2023   |                |                                     |                 |                  |                   |
|                                  |              |                |                                     |                 |                  |                   |
|                                  |              |                | Eligibility                         |                 |                  |                   |
| Eligibility Group Description    |              | Insurance Type |                                     | Begin Date      | End Date         | Added On          |
| ACUTE                            |              | MC MEDICAID    |                                     | 07/01/2019      |                  | 08/02/2019        |
|                                  |              | M              | ledical Enrollment                  |                 |                  |                   |
| Health Plan ID/Description       | Period Start | Period End     | Rate Code                           | Contract 1      | Type Insi        | urance Type       |
| 999998 AHCCCS AMERICAN INDIAN HP | 07/29/2022   |                | 1016 - TANF 21-44 MALE NON-MEDICARE | E ACC/FFS       | MC I             | MEDICAID          |
| E Service Type Codes             |              |                |                                     |                 |                  |                   |
|                                  |              | Behav          | vioral Health Services              |                 |                  |                   |
| BHS Category                     | Begin Date   | End Date       | BHS Site                            | BHS Service Typ | e.               | State State State |
| G GENERAL MENTAL HEALTH SERVICES | 07/29/2022   |                | 98 AMERICAN INDIAN HLTH PROGRAM     | CH MENTAL HEALT | TH FACILITY - OU | TPATIENT          |

**Result:** "Crisis" enrollment request can be submitted to AzCH-CCP as member is enrolled with AIHP on DOS.

i. Scenario: Member Found on AHCCCS Online Portal with active State Only eligibility with another RBHA.

**Test Member Case:** Provider wants to submit "Crisis" enrollment request effective 12/1/2022-12/2/2022 for member found on AHCCCS Online portal.

**Research:** Member searched by AHCCCS ID/DOB and found active State Only enrollment with another RBHA effective 11/30/2022.

#### **Eligibility Renewal Date**

#### Eligibility Renewal Date:

|                               | Eligibility    |            |            |            |
|-------------------------------|----------------|------------|------------|------------|
| Eligibility Group Description | Insurance Type | Begin Date | End Date   | Added On   |
| BEHAVIORAL HEALTH STATE O     | MC MEDICAID    | 12/07/2022 |            | 03/23/2023 |
| BEHAVIORAL HEALTH STATE O     | MC MEDICAID    | 11/30/2022 | 12/02/2022 | 12/02/2022 |

| Medical Enrollment         |              |            |                       |               |                |  |  |  |
|----------------------------|--------------|------------|-----------------------|---------------|----------------|--|--|--|
| Health Plan ID/Description | Period Start | Period End | Rate Code             | Contract Type | Insurance Type |  |  |  |
| NONAHC NON-AHCCCS          | 03/23/2023   |            | S000 - STATE-ONLY BHS | 9 NON/AHC     | MC MEDICAID    |  |  |  |
| NONAHC NON-AHCCCS          | 12/07/2022   | 03/22/2023 | S000 STATE-ONLY BHS   | 9 NON/AHC     | MC MEDICAID    |  |  |  |
| NONAHC NON-AHCCCS          | 12/02/2022   | 12/02/2022 | S000 STATE-ONLY BHS   | 9 NON/AHC     | MC MEDICAID    |  |  |  |
| NONAHC NON-AHCCCS          | 11/30/2022   | 12/01/2022 | S000 STATE-ONLY BHS   | 9 NON/AHC     | MC MEDICAID    |  |  |  |

| Behavioral Health Services |            |            |                  |                                        |  |  |  |
|----------------------------|------------|------------|------------------|----------------------------------------|--|--|--|
| BHS Category               | Begin Date | End Date   | BHS Site         | BHS Service Type                       |  |  |  |
| C CHILDREN SERVICES        | 03/23/2023 |            | 36 CARE1ST NON19 | CH MENTAL HEALTH FACILITY - OUTPATIENT |  |  |  |
| C CHILDREN SERVICES        | 12/07/2022 | 03/22/2023 | 36 CARE1ST NON19 | CH MENTAL HEALTH FACILITY - OUTPATIENT |  |  |  |
| C CHILDREN SERVICES        | 12/02/2022 | 12/02/2022 | 36 CARE1ST NON19 | CH MENTAL HEALTH FACILITY - OUTPATIENT |  |  |  |

# **Result:** "Crisis" enrollment request can be submitted to AzCH-CCP as member is enrolled with AzCH-CCP RBHA on DOS.

j. Scenario: Incarcerated Member Found on AHCCCS Online Portal with Active Eligibility

**Test Member Case:** Provider wants to submit "Crisis" enrollment request effective 10/5/2022-10/6/2022 for member found on AHCCCS Online portal.

**Research:** Member searched by AHCCCS ID/DOB and found ACC enrollment from 3/11/2022-7/28/2022. Member enrollment was suspended on 7/29/2022 due to incarceration.

|                                                                                                    |                         | Eligi              | bility Renewal Date                                                    |                    |                 |                                           |
|----------------------------------------------------------------------------------------------------|-------------------------|--------------------|------------------------------------------------------------------------|--------------------|-----------------|-------------------------------------------|
| Eligibility Renewal Date:                                                                                                    | 02/28/2023              |                    |                                                                        |                    |                 |                                           |
|                                                                                                    |                         |                    |                                                                        |                    |                 |                                           |
|                                                                                                    |                         |                    | Eligibility                                                            |                    |                 |                                           |
| Eligibility Group Description                                                                                                  | 1                       | Insurance Type     |                                                                        | Begin Date         | End Date        | Added On                                  |
| ACUTE                                                                                                    | I                       | MC MEDICAID        |                                                                        | 02/01/2020         |                 | 02/20/2020                                |
|                                                                                                    |                         |                    |                                                                        |                    |                 |                                           |
|                                                                                                    |                         | Me                 | edical Enrollment                                                      |                    |                 |                                           |
| Health Plan ID/Description                                                                                                    | Period Start            | Period End         | Rate Code                                                              | Contract T         | ype I           | nsurance Type                             |
| CTYPRI NO PAYMENT                                                                                                    | 07/29/2022              |                    | 3718 - ADULT <40% EXP M&F 45-64 NO MDC                                 | 1 NO/PMT           | 0               | T OTHER                                   |
| CTYPRI indicates:                                                                                                    |                         |                    |                                                                        |                    |                 |                                           |
| This AHCCCS member's enrollmer                                                                                                 | t was temporarily suspe | nded.              |                                                                        |                    |                 |                                           |
| <ul> <li>This member will be automatically</li> <li>Reinstatement typically occurs wit<br/>member file is received.</li> </ul> | hin 24-48 hours from th | e time AHCCCS re   | upon reinstatement.<br>ceives information that the member can be reins | tated and the effe | ctive date is r | etro to the date the                      |
| <ul> <li>If you have questions or concerns</li> </ul>                                                                          | about this member's en  | rollment, please n | ote the reinstated status will appear on the online                    | e enrollment once  | received and    | processed                                 |
| 010422 AZ COMPLETE HEALTH CARE                                                                                                 | 03/11/2022              | 07/28/2022         | 3717 ADULT <40% EXP FEMALE 21-44 NO MD                                 | C A ACC/CAP        | н               | M HEALTH MAINTENANCE<br>RGANIZATION (HMO) |
| Service Type Codes                                                                                                    |                         |                    |                                                                        |                    |                 |                                           |
|                                                                                                    |                         |                    |                                                                        |                    |                 |                                           |
|                                                                                                    |                         |                    |                                                                        |                    |                 |                                           |

| Behavioral Health Services       |            |            |                            |                                        |  |  |  |
|----------------------------------|------------|------------|----------------------------|----------------------------------------|--|--|--|
| BHS Category                     | Begin Date | End Date   | BHS Site                   | BHS Service Type                       |  |  |  |
| G GENERAL MENTAL HEALTH SERVICES | 03/11/2022 | 07/28/2022 | 51 ARIZONA COMPLETE HEALTH | CH MENTAL HEALTH FACILITY - OUTPATIENT |  |  |  |

**Result:** "Crisis" enrollment request can be submitted to AzCH-CCP as member's medical enrollment is suspended effective 7/29/2022 due to incarceration.

Please note that an SOE with the provided effective dates would also be accepted as this submission would pass both process validation requirements, however it is suggested that a "Crisis" request be submitted in this instance as an end date is known.

k. Scenario: Member Found on AHCCCS Online Portal with Active QMB Medicare Savings Eligibility

**Test Member Case:** Provider wants to submit "Crisis" enrollment request effective 10/5/2022-10/6/2022 for member found on AHCCCS Online portal.

Research: Member searched by AHCCCS ID/DOB and found active QMB enrollment effective 12/26/2021.

|                               |              | Eligi           | bility Renewal Date   |            |          |                  |
|-------------------------------|--------------|-----------------|-----------------------|------------|----------|------------------|
| Eligibility Renewal Date:     | 02/28/2023   |                 |                       |            |          |                  |
|                               |              |                 |                       |            |          |                  |
|                               |              |                 | Eligibility           |            |          |                  |
| Eligibility Group Description | 1            | insurance Type  |                       | Begin Date | End Date | Added On         |
| QMB                           |              | QM QUALIFIED ME | DICARE BENEFICIARY    | 03/01/2020 |          | 02/12/2020       |
|                               |              | M               | edical Enrollment     |            |          |                  |
| Health Plan ID/Description    | Period Start | Period End      | Rate Code             | Contract T | ype Ins  | urance Type      |
| 008715 AHCCCS QMB - ONLY      | 12/26/2021   |                 | 8020 - QMB ONLY       | 8 NON/PAY  | MP       | MEDICARE PRIMARY |
| ± Service Type Codes          |              |                 |                       |            |          |                  |
|                               |              |                 |                       |            |          |                  |
|                               |              | Behav           | ioral Health Services |            |          |                  |
|                               |              |                 | NO BHS ENROLMENT      |            |          |                  |

**Result:** "Crisis" enrollment request can be submitted to AzCH-CCP as member is enrolled under the AHCCCS QMB plan effective 12/26/2021 and this scenario passes validation requirements.

### 2. PROVIDER "CRISIS" INPUT FILE WORK PROCESS

a. Scenario: Provider needs to send "Crisis" input file to AzCH-CCP after validating that all records on file pass validation requirements

Sample files displayed will be provided with training materials.

i. Provider will create a "Crisis" Input file to submit to AzCH-CCP. *Example file name AC CRISIS XYZ 20230601.xlsx* 

| AutoSave 💽 🛱                                                                                                    | 1 % ~ ~ 8          | <b>~</b>                                                                                                    | AC CRISIS_XYZ_2                                                                                                    | 20230601 🗸                                                                                                    | ₽ Sear                                                                                                    | rch (Alt+Q)                                                                                                    |                                                                                                    |                                                                                                    |                                                                                                    |
|----------------------------------------------------------------------------------------------------|--------------------|----------------------------------------------------------------------------------------------------|----------------------------------------------------------------------------------------------------|----------------------------------------------------------------------------------------------------|----------------------------------------------------------------------------------------------------|----------------------------------------------------------------------------------------------------|----------------------------------------------------------------------------------------------------|----------------------------------------------------------------------------------------------------|----------------------------------------------------------------------------------------------------|
| File Home F                                                                                                    | vivotChart Analyze | Insert Draw Page Layout                                                                                                    | Formulas Data Review Vi                                                                                                    | iew Developer Design Form                                                                                                    | at Help                                                                                                    |                                                                                                    |                                                                                                    |                                                                                                    |                                                                                                    |
| Acut<br>Aaste<br>Copy ~<br>Saste<br>Clipboard                                                                                                    | Arial<br>B I U ~   | $\begin{array}{c c} \bullet & \bullet & \bullet & \bullet \\ \hline \bullet & \bullet & \bullet & \bullet & \bullet \\ \hline \bullet & \bullet & \bullet & \bullet & \bullet & \bullet \\ \hline \bullet & \bullet & \bullet & \bullet & \bullet \\ \hline \bullet & \bullet & \bullet & \bullet & \bullet \\ \hline \bullet & \bullet & \bullet & \bullet & \bullet \\ \hline \bullet & \bullet & \bullet & \bullet & \bullet \\ \hline \bullet & \bullet & \bullet & \bullet & \bullet \\ \hline \bullet & \bullet & \bullet & \bullet & \bullet \\ \hline \bullet & \bullet & \bullet & \bullet & \bullet \\ \hline \bullet & \bullet & \bullet & \bullet & \bullet \\ \hline \bullet & \bullet & \bullet & \bullet & \bullet \\ \hline \bullet & \bullet & \bullet & \bullet & \bullet \\ \hline \bullet & \bullet & \bullet & \bullet \\ \hline \bullet & \bullet & \bullet \\ \hline \bullet & \bullet & \bullet \\ \hline \bullet & \bullet & \bullet \\ \hline \bullet & \bullet & \bullet \\ \hline \bullet & \bullet & \bullet \\ \hline \bullet & \bullet & \bullet \\ \hline \bullet & \bullet & \bullet \\ \hline \bullet & \bullet & \bullet \\ \hline \bullet & \bullet & \bullet \\ \hline \bullet & \bullet & \bullet \\ \bullet & \bullet & \bullet \\ \hline \bullet & \bullet & \bullet \\ \bullet & \bullet & \bullet \\ \hline \bullet & \bullet & \bullet \\ \bullet & \bullet & \bullet \\ \bullet & \bullet & \bullet \\ \bullet & \bullet &$ | Image: System     Image: System     Gene       Image: System     Image: System     System       Alignment     Fall                                                                                                    | eral v<br>~ % ) 0 0 0<br>Number 5                                                                                                  | Normal 2 Normal 2 2<br>Normal 2 2<br>Good Neutral                                                          | Normal 3 Normal E<br>Calculation Check Cell &                                                                                                    | ad                                                                                                    | AutoSum × A<br>Z ↓<br>Fill × Sort & Find &<br>& Clear × Filter × Select ×<br>Editing                                                                                                    | Analyze<br>Data<br>Analysis Sensitivity                                                                                                    |
| 1 * :                                                                                                    | X 🗸 fx             | Provider ID                                                                                                    |                                                                                                    |                                                                                                    |                                                                                                    |                                                                                                    |                                                                                                    |                                                                                                    |                                                                                                    |
|                                                                                                    |                    |                                                                                                    |                                                                                                    |                                                                                                    |                                                                                                    |                                                                                                    |                                                                                                    |                                                                                                    |                                                                                                    |
| d A                                                                                                    | A                  | В                                                                                                    | с                                                                                                    | D                                                                                                    | E                                                                                                    | F                                                                                                    | G                                                                                                    | н                                                                                                    | I                                                                                                    |
| 1 Provid                                                                                                    | A<br>Jer ID        | B<br>Provider Internal System Id                                                                                                    | C<br>AHCCCS ID                                                                                                    | D<br>Last name                                                                                                    | E<br>First name                                                                                            | F<br>Date of Birth                                                                                                    | G<br>Enrollment Begin Date                                                                                                 | H<br>Enrollment End Date                                                                                                    | I<br>Current AHCCCS Health Plan                                                                                                    |
| Provid<br>XYZ                                                                                                    | A<br>Jer ID        | B<br>Provider Internal System Id<br>XY/Z000050                                                                                                    | C<br>AHCCCS ID<br>A20330330                                                                                                    | D<br>Last name<br>PRANCETEST                                                                                                    | E<br>First name                                                                                            | F<br>Date of Birth<br>19850619                                                                                                    | G<br>Enroliment Begin Date<br>20230601                                                                                     | H<br>Enrollment End Date<br>20230602                                                                                                    | I<br>Current AHCCC'S Health Plan<br>AHCCC'S Complete Care other than AzCH                                                                                                    |
| Provie<br>XYZ<br>XYZ                                                                                                    | A<br>ler ID        | B<br>Provider Internal System Id<br>XYZ000051<br>XYZ000051<br>XYZ000052                                                                                                    | C<br>A20330330<br>A20330332<br>A20330332                                                                                                    | D<br>Last name<br>PRANCETEST<br>ROSETEST<br>STEALTEST ID                                                                           | E<br>First name<br>JUICE<br>ICE                                                                            | F<br>Date of Birth<br>19850619<br>20100708<br>20100708                                                                                                    | G<br>Enrollment Begin Date<br>20230601<br>20230601<br>20230601                                                             | H<br>Enroliment End Date<br>20230602<br>20230603<br>20230603                                                                                                    | I<br>Current AHCCCS Health Plan<br>AHCCCS Complete Care other than AzCH<br>SMI Integrated other than AzCH<br>State Ober other than AzCH                                                                                     |
| Provie<br>XYZ<br>XYZ<br>XYZ<br>XYZ                                                                                                    | A<br>Jer ID        | B<br>Provider Internal System Id<br>XYZ00050<br>XYZ00051<br>XYZ00053                                                                                                    | C<br>A42033030<br>A20330332<br>A20330332<br>A20330334<br>A20330334<br>A20330337                                                                                                    | D<br>Last name<br>PRANCETEST<br>ROSETEST<br>STEANTEST JR<br>TRAITEST                                                               | E<br>First name<br>JUICE<br>HOME<br>GRAR                                                                   | F<br>Date of Birth<br>19850619<br>20100708<br>20100031<br>19880304                                                                                                  | G<br>Enrollment Begin Date<br>20230601<br>20220901<br>20220901<br>20220901                                                 | H<br>Enrollment End Date<br>20230602<br>20230603<br>20220901<br>20220901                                                                                                    | I<br>Current AHCCCS Health Plan<br>AHCCS Complete Care other than AzCH<br>Silla long other than AzCH<br>Silla Only other than AzCH<br>BHA Only other than AzCH                                                              |
| Provie<br>XYZ<br>XYZ<br>XYZ<br>XYZ<br>XYZ                                                                                                    | A<br>der ID        | 8<br>Provider Internal System Id<br>XY200051<br>XY200052<br>XY200053<br>XY200054                                                                                                    | C<br>A2033030<br>A2033032<br>A2033032<br>A2033032<br>A2033032<br>A2033034<br>A2033034<br>A2033034<br>A2033034<br>A2033034<br>A2033034<br>A2033034<br>A2033034<br>A2033034<br>A2033034<br>A2033034<br>A2033034<br>A2033034<br>A2033034<br>A2033034<br>A2033035<br>A2034<br>A2034<br>A | D<br>Last name<br>PRANCETEST<br>STEAMTEST IR<br>TRAINTEST<br>VOLUNTEST                                                             | E<br>First name<br>JUCE<br>ICE<br>HOME<br>GRAB<br>ELSE                                                     | F<br>Date of Birth<br>19850619<br>20100731<br>19880056<br>19880555                                                                                                  | G<br>Enrollment Begin Date<br>2023/0601<br>2023/0601<br>2022/0901<br>2022/0901<br>2022/0901                                | H<br>Enrollment End Date<br>20230602<br>20230603<br>20220930<br>20220930<br>20220931<br>20222003                                                                                                    | I<br>Current AHCCCS Health Plan<br>AHCCCS Complete Care other than AzCH<br>SMI integrated other than AzCH<br>Saled only other than AzCH<br>RBHA. Only other than AzCH<br>AIP                                                |
| Provid<br>XYZ<br>XYZ<br>XYZ<br>XYZ<br>XYZ<br>XYZ<br>XYZ                                                                                                    | A<br>der ID        | 8<br>Provider Internal System Id<br>XY200050<br>XY200051<br>XY200052<br>XY200053<br>XY200055<br>SV200055                                                                                                    | C<br>ARCCCSID<br>A2033030<br>A2033032<br>A2033032<br>A2033034<br>A2033034<br>A20330340<br>A20330340                                                                                                    | D<br>Last name<br>PRANCETST<br>STEATTEST<br>STEATTEST<br>VOLINTEST<br>VOLINTEST                                                    | E<br>First name<br>JUICE<br>HOME<br>GRAB<br>ELSE<br>DIP                                                    | F<br>Date of Birth<br>1895619<br>2010976<br>2010976<br>2010976<br>2010976<br>2010976<br>2010976<br>2010976<br>2010976<br>2010976<br>2010976<br>19882001<br>19882001 | G<br>Enrollment Begin Date<br>20230601<br>20220901<br>20220901<br>20220901                                                 | H<br>Enrollment End Date<br>20230602<br>20230603<br>20220901<br>20220901<br>20220901                                                                                                    | I<br>Current AHCCCS Health Plan<br>AHCCSS Complete Care other fran AzCH<br>Sinte group other than AzCH<br>Sinte group other than AzCH<br>BRIA Only other than AzCH<br>AHP<br>LTC                                            |
| Provie<br>XYZ<br>XYZ<br>XYZ<br>XYZ<br>XYZ<br>XYZ<br>XYZ<br>XYZ                                                                                                    | A<br>der ID        | 8<br>Provider Internal System Id<br>Xr/200050<br>Xr/200052<br>Xr/200053<br>Xr/200055<br>Xr/200055<br>Sr/200055                                                                                                    | C<br>AA030030<br>A0303032<br>A0303032<br>A0303034<br>A0303034<br>A0303034<br>A03030342<br>A03030342                                                                                                    | D<br>Last name<br>PRANCETEST<br>STRAMTEST //<br>VOLNTEST<br>WELLTEST<br>VARITEST                                                   | E<br>Firstname<br>UUCE<br>ICE<br>HOME<br>GRAB<br>ELSE<br>DRP<br>CRAM                                       | F<br>Date of Birth<br>19650619<br>20107708<br>20100708<br>19683304<br>19683304<br>19685305<br>19681201<br>19682210                                                  | G<br>Enrollment Begin Date<br>20230601<br>20220901<br>20220901<br>20220901<br>20220901                                     | H<br>Enrollment End Date<br>20230602<br>20220930<br>20220941<br>20220941<br>20220941                                                                                                    | I<br>Current AHCCCS Health Plan<br>AHCCCS Complete Care other than AzCH<br>SMI integrated other than AzCH<br>Sated only other than AzCH<br>BRHA Only other than AzCH<br>AIP<br>LTC<br>OMB or SJMB                           |
| Provid<br>XYZ<br>XYZ<br>XYZ<br>XYZ<br>XYZ<br>XYZ<br>XYZ<br>XYZ<br>XYZ<br>XYZ                                                                                                    | A<br>der ID        | 8 Provider Internal System Id X7/200050 X7/200051 X7/200052 X7/200053 X7/200055 X7/200055 X7/20005 X7/20005 X7/20005 X7/20005 X7/20005 X7/20005 X7/2005 X7/2005                                                                                                    | C AACCCCS ID AACCCCS ID AC0303030<br>AC2030303<br>AC0303032<br>AC0303034<br>AC0303034<br>AC0303040<br>AC0303040<br>AC0303044<br>AC0303044                                                                                                    | D<br>Last name<br>PRANCETST<br>ROSETEST<br>STEAMTST /R<br>TRAMTEST<br>VOLUTEST<br>VARINTEST<br>ZOBETEST                            | E<br>First name<br>JUCE<br>HOME<br>GRAB<br>ELSE<br>DRP<br>CRAM<br>BRAQ                                     | F<br>Date of Birth<br>1985019<br>2010076<br>19880304<br>19880305<br>19881201<br>19850210                                                                            | G<br>Enrollment Begin Date<br>20230601<br>20220901<br>20220901<br>20220001<br>20220001<br>20230601<br>20230601<br>20230601 | H<br>Enrollment End Date<br>2023063<br>20220901<br>20220001<br>20220001<br>20220001<br>20220001<br>20220001<br>20220001<br>20220001                                                                                                    | L<br>Current AHCCCS Health Plan<br>AFCCSS Complete Care other fan A-CCH<br>Site Only other than A-2CH<br>Site Only other than A-2CH<br>BRHA Only other than A-2CH<br>AHP<br>LTC<br>OMB or SLMB<br>Other                     |
| Provid           XY/Z           XY/Z                                                                                                    | A<br>ier ID        | B<br>Provider Internal System Id<br>Kr/200050<br>Kr/200051<br>Kr/200053<br>Kr/200054<br>Kr/200055<br>Kr/200055<br>Kr/200055<br>Kr/200055                                                                                                    | C AACCCS ID AACCCS ID AACCCS ID AACCOS ID AACCOS ID AACC                                                                                                    | D<br>Last name<br>PRAKCETEST<br>STRAMTEST<br>VOLINTEST<br>VOLINTEST<br>VARITEST<br>2004TEST<br>RACKTEST<br>BACKTEST<br>B           | E<br>First name<br>UUCE<br>CC<br>GRAB<br>ELSE<br>DRP<br>CCAM<br>BRAG<br>AAT                                | F<br>Date of Birth<br>2010708<br>19680304<br>19680304<br>19680304<br>1968120<br>201808210<br>201808210                                                              | G<br>Enrollment Begin Date<br>20230601<br>20220901<br>20220901<br>20220001<br>20220001<br>20230601<br>2022<br>20230601     | H<br>Enrollment End Date<br>20230602<br>20220930<br>2022091<br>2022003<br>2022003<br>2022001<br>2022003                                                                                                    | I<br>Current AHCCCS Health Plan<br>AHCCCS Complete Care other than AzCH<br>SMI Integrated Other than AzCH<br>RBHA Only other than AzCH<br>RBHA Only other than AzCH<br>AIPP<br>LTC<br>Other<br>Other                        |
| Provid           XYZ           XYZ  < | A<br>Her ID        | 8 Provider Internal System Id Xr/280065 xr/280065 xr/280065 xr/280055 xr/280055 xr/280055 xr/280055 xr/280055 xr/280055 xr/280055 xr/280055                                                                                                    | C A4CCCS ID A4CCCS ID A2033030<br>A20330332<br>A20330334<br>A20330349<br>A20330349<br>A20330349<br>A20330349<br>A20330344<br>A20330346<br>A2033046                                                                                                    | D<br>Last name<br>PRANCETEST<br>ROSETEST<br>STEAMTEST A<br>VOLINTEST<br>VOLINTEST<br>VARINTEST<br>ZORITEST<br>RACHTEST<br>LAWITEST | E<br>First name<br>JUCE<br>HOME<br>GRAB<br>ELSE<br>DRP<br>CRAM<br>BRAG<br>ANT<br>AARUE                     | F<br>Date of Birth<br>1985019<br>2010076<br>19850304<br>19850305<br>19851201<br>19852210<br>2018024<br>2018024<br>2018024                                           | G<br>Enrollment Begin Date<br>20230601<br>20220901<br>20220901<br>20220901<br>20220001<br>20230601<br>20230601<br>20230601 | H<br>Enrollment End Date<br>2023063<br>20220901<br>20220901<br>2022001<br>2022001<br>2022001<br>2022001<br>2022001<br>2022001<br>2022001<br>10/17/2022                                                                                                    | Current AHCCCS Health Plan AHCCS Compilet Care other than A-CH SMite Only other than A-CH SMite Only other than A-2CH RBNA Only other than A-2CH RBNA Only other than A-2CH RDN Only other than A-2CH RDN Other Other Other |
| Provid           XY/2           XY/2           XY/2           XY/2           XY/2           XY/2           XY/2           XY/2           XY/2           XY/2           XY/2           XY/2           XY/2           XY/2           XY/2           XY/2           XY/2           XY/2                                                                                                    | 4<br>ler ID        | 8<br>Provider Internal System Id<br>Xr 2500050<br>Xr 2500051<br>Xr 2500052<br>Xr 2500055<br>Xr 2500055<br>Xr 2500055<br>Xr 2500055<br>Xr 2500055<br>Xr 2500055<br>Xr 2500055<br>Xr 2500055<br>Xr 2500055                                                                                                    | C<br>A20330330<br>A20330332<br>A2033032<br>A2033034<br>A2033034<br>A20330342<br>A20330342<br>A20330346<br>A20330346                                                                                                    | D<br>PRAJECTEST<br>ROSETEST<br>STAATEST R<br>TRAMEST<br>VOLVITEST<br>VAATEST<br>ZAATEST<br>ZAATEST<br>ACKTEST W<br>LAIMTEST        | E<br>First name<br>UCE<br>CR<br>GRAS<br>DBP<br>DBP<br>DBP<br>DBP<br>DBP<br>DBP<br>DBP<br>DBP<br>DBP<br>DBP | F<br>Date of Birth<br>19650619<br>2010708<br>2010708<br>19660304<br>19660305<br>1986120<br>1989210<br>20160024<br>20161109                                          | G<br>Enrollment Begin Date<br>20230601<br>20220901<br>20220901<br>20220001<br>20220001<br>20230601<br>20230601<br>20230601 | H<br>Enrollment End Date<br>20230602<br>20220901<br>20220901<br>20220901<br>20220901<br>20220909<br>20230801<br>20230801<br>20230801<br>20230801<br>20230801<br>20230801<br>20230801<br>20230801<br>20230801<br>20230801<br>20230801<br>20230801<br>20230801<br>20230801<br>20230801<br>20230801<br>20230801<br>20230801<br>20230801<br>20230802<br>20230802<br>2023080<br>20230802<br>20230802<br>20230802<br>20230802<br>20230802<br>20230802<br>20230802<br>20230802<br>20230802<br>20230802<br>20230802<br>20230802<br>20230802<br>20230802<br>20230802<br>20230802<br>20230802<br>20230802<br>20230802<br>20230802<br>20230802<br>20230802<br>2023080<br>2023080<br>202000<br>202000<br>202000<br>2020000<br>202000000 | Current AHCCCS Health Plan<br>AHCCCS Complete Care other than AzCH<br>SMI integrated other than AzCH<br>RBHA Only other than AzCH<br>RBHA Only other than AzCH<br>AHP<br>LTC<br>UBS or SLMB<br>Other<br>Other<br>Other      |
| Provid           XY2           XY2  < | A<br>Her ID        | 8 Provider Internal System Id Xr/200050 Xr/200051 Xr/200053 Xr/200053 Xr/200055 Xr/200055 Xr/200055 Xr/200056 Xr/200056 Xr/20056 Xr/20056 Xr/200                                                                                                    | C A4CCCS ID A4CCCS ID A2033030<br>A20330332<br>A20330334<br>A20330340<br>A20330340<br>A20330340<br>A20330340<br>A20330340<br>A20330340<br>A20330346<br>A20330346                                                                                                    | D<br>Last name<br>PRANCETEST<br>ROSETEST<br>STEAMTEST A<br>TAMTEST<br>VOLNTEST<br>VARITEST<br>ZORFIEST<br>RACKTEST<br>LAMTEST      | E<br>First name<br>JUCE<br>HOME<br>GRAB<br>ELSE<br>DRP<br>CRAII<br>BRAG<br>ANT<br>ARQUE                    | F<br>Date of Birth<br>1985019<br>2010076<br>19850304<br>19850304<br>1985025<br>19881205<br>19881205<br>19882210<br>20160824<br>20161109                             | G<br>Enrollment Begin Date<br>20230601<br>20220901<br>20220901<br>20220901<br>20220001<br>20230601<br>20230601<br>20230601 | H<br>Enrollment End Date<br>2023063<br>2022090<br>20220901<br>2022001<br>2022001<br>2022001<br>2022001<br>10/1/2020                                                                                                    | Current AHCCCS Health Plan AHCCS Complete Care other than A-CCH SMI Integrated dreft than A-2CH SMI Integrated dreft than A-2CH SMI Only other than A-2CH AHP LTC OMB or SLMB Other Other Other                             |

ii. Provider will drop input file onto SFTP designated directory.

| Q 🐵 🖴 🗶 🌲 🏾                  | e             |                 | 🌆 🗸 🥰 🧉 🖉 | ' <b>8</b> |
|------------------------------|---------------|-----------------|-----------|------------|
| E /\sftp.centene.com\usr\XYZ | Z INC\ToCente | ene\Enrollment\ | <b>•</b>  |            |
| ^ Filename                   | Size          | Date            |           |            |
| Jul                          |               | 03/27/23 10:01  |           |            |
| AC CRISIS_XYZ_20230601.xlsx  | 14 KB         | 03/26/23 07:02  |           |            |
|                              |               |                 |           |            |
|                              |               |                 |           |            |

- iii. AzCH-CCP automated jobs will sweep SFTP every business day at 7:00PM CST to pull any submitted files.
- iv. AzCH-CCP Enrollment team will process submitted Input files into internal enrollment systems and review/validate all received records in the AHCCCS systems.
  - *i*. Records that pass validation, will be forwarded to AHCCCS for review and processing on their end.
  - *ii.* Records that fail validation will not be forwarded to AHCCCS and will be sent back to provider on "Crisis" Status Report.

- v. AHCCCS will review and process "Crisis" Enrollment records in their system and send response files back to AzCH-CCP typically within 2 business days.
- vi. AzCH-CCP will load response files to internal Enrollment systems.
- vii. AzCH-CCP will provide response reports to providers on SFTP designated directory.

| 🔍 🐵 💾 🗙 🌲 💌 Ə                        | •                    | la • 🤣 💉 🖉 🗵 |
|--------------------------------------|----------------------|--------------|
| E /\sftp.centene.com\usr\XYZ INC\Fro | mCentene\Responses\  | •            |
| ^ Filename                           | Size Date            |              |
| J                                    | 03/27/23 10:26       |              |
| AC CRISIS STATUS_XYZ_20230601.xlsx   | 10 KB 03/26/23 07:01 |              |

viii. "Crisis" Status – Weekly report will contain the current status of any pending "Crisis" records that were submitted by the provider. *Example file name AC CRISIS STATUS\_XYZ\_20230601.xlsx* 

| A                                                              | AutoSave 💽 Off                                                                         | ショッ                                                                                                    |                                                 |                                                                                                    |                                                                                                    |                                                                                                    |                                                                                        |                                                                                                    | CRISIS STATUS_XYZ_20230601 ~                                                                                               |                                                                                                    |                                                                                                    | Search (Al                                                                         | t+Q)                                                                             |                                                                                                    |                                                                                          |                      |              |                                  |
|----------------------------------------------------------------|----------------------------------------------------------------------------------------|----------------------------------------------------------------------------------------------------|-------------------------------------------------|----------------------------------------------------------------------------------------------------|----------------------------------------------------------------------------------------------------|----------------------------------------------------------------------------------------------------|----------------------------------------------------------------------------------------|----------------------------------------------------------------------------------------------------|----------------------------------------------------------------------------------------------------|----------------------------------------------------------------------------------------------------|----------------------------------------------------------------------------------------------------|------------------------------------------------------------------------------------|----------------------------------------------------------------------------------|----------------------------------------------------------------------------------------------------|------------------------------------------------------------------------------------------|----------------------|--------------|----------------------------------|
| Fil<br>Pa:                                                     | ile Home                                                                               | PivotCha                                                                                                    | art Analyze<br>Calibri<br><b>B</b> I <u>U</u> ∽ | Insert<br>11<br>Image: Image: Imag | Draw<br>- A^ A`<br>- A -                                                                                  | Page Layout                                                                                                    | Formulas                                                                               | Data<br>Wrap Text<br>Merge & Ce                                                                          | Review View Development<br>enter - S - % 9 5<br>Number                                                                     | Design Forma<br>Conditional Forma<br>Formatting - Table                                                                                       | t Help<br>Normal<br>t as<br>Check Cell                                                                                           | Bad Go<br>Explanatory In<br>Styles                                                 | pod<br>put                                                                       | Neutral Ca<br>Linked Cell No                                                                                                    | alculation<br>ote<br>Ţ                                                                   | Insert<br>v          | Delete Forma | ∑ AutoSum<br>I Fill ~<br>Clear ~ |
| A1                                                             |                                                                                        | : ×                                                                                                    | √ fx                                            | PROVIDE                                                                                                    | RID                                                                                                    |                                                                                                    |                                                                                        |                                                                                                    |                                                                                                    |                                                                                                    |                                                                                                    |                                                                                    |                                                                                  |                                                                                                    |                                                                                          |                      |              |                                  |
|                                                                |                                                                                        |                                                                                                    |                                                 |                                                                                                    |                                                                                                    |                                                                                                    |                                                                                        |                                                                                                    |                                                                                                    |                                                                                                    |                                                                                                    |                                                                                    |                                                                                  |                                                                                                    |                                                                                          |                      |              |                                  |
|                                                                | A                                                                                      |                                                                                                    | В                                               |                                                                                                    | с                                                                                                    | D                                                                                                    | E                                                                                      | F                                                                                                    | G                                                                                                    | н                                                                                                    |                                                                                                    | 1                                                                                  | J                                                                                | к                                                                                                    |                                                                                          | L                    | м            | N C                              |
| 1                                                              | A<br>PROVIDER ID                                                                       | PROVIDER                                                                                                    | B<br>INTERNAL SY                                | STEM ID                                                                                                    | C<br>AHCCCS ID                                                                                            | D<br>LAST NAME                                                                                                 | E<br>FIRST NAME                                                                        | F<br>DOB                                                                                                 | G<br>ENROLLMENT BEGIN DATE                                                                                                 | H<br>ENROLLMENT END DATE                                                                                                    | CURRENT AHCCCS                                                                                                    | I<br>HEALTH PLAN                                                                   | J                                                                                | K<br>ERROR MESSAGE                                                                                                    |                                                                                          | L                    | М            | N C                              |
| 1 2                                                            | A<br>PROVIDER ID<br>XYZ                                                                | PROVIDER I<br>XYZ000050                                                                                                   | B<br>INTERNAL SY                                | 'STEM ID                                                                                                    | C<br>AHCCCS ID<br>A20330330                                                                               | D<br>LAST NAME<br>PRANCETEST                                                                                   | E<br>FIRST NAME<br>JUICE                                                               | F<br>DOB<br>19850619                                                                                     | G<br>ENROLLMENT BEGIN DATE<br>20230601                                                                                     | H<br>ENROLLMENT END DATE<br>20230602                                                                                                    | CURRENT AHCCCS<br>AHCCCS Complete                                                                                                | l<br>HEALTH PLAN<br>: Care other than AzCH                                         | J<br>STATUS<br>Received                                                          | K<br>ERROR MESSAGE                                                                                                    |                                                                                          | L                    | M            | N C                              |
| <b>1</b><br>2<br>3                                             | A<br>PROVIDER ID<br>XYZ<br>XYZ                                                         | PROVIDER I<br>XYZ000050<br>XYZ000051                                                                                      | B<br>INTERNAL SY                                | 'STEM ID                                                                                                    | C<br>AHCCCS ID<br>A20330330<br>A20330332                                                                  | D<br>LAST NAME<br>PRANCETEST<br>ROSETEST                                                                       | E<br>FIRST NAME<br>JUICE<br>ICE                                                        | F<br>DOB<br>19850619<br>20100708                                                                         | G<br>ENROLLMENT BEGIN DATE<br>20230601<br>20230601                                                                         | H<br>ENROLLMENT END DATE<br>20230602<br>20230603                                                                                              | CURRENT AHCCCS<br>AHCCCS Complete<br>SMI Integrated ot                                                                           | l<br>HEALTH PLAN<br>care other than AzCH<br>her than AzCH                          | J<br>STATUS<br>Received<br>Received                                              | K<br>ERROR MESSAGE                                                                                                    |                                                                                          | L                    | M            | N C                              |
| 1<br>2<br>3<br>4                                               | A<br>PROVIDER ID<br>XYZ<br>XYZ<br>XYZ                                                  | PROVIDER I<br>XYZ000050<br>XYZ00051<br>XYZ00052                                                                           | B<br>INTERNAL SY                                | 'STEM ID                                                                                                    | C<br>AHCCCS ID<br>A20330330<br>A20330332<br>A20330334                                                     | D<br>LAST NAME<br>PRANCETEST<br>ROSETEST<br>STEAMTEST JR                                                       | E<br>FIRST NAME<br>JUICE<br>ICE<br>HOME                                                | F<br>DOB<br>19850619<br>20100708<br>20100831                                                             | G<br>ENROLLMENT BEGIN DATE<br>20230601<br>20230601<br>20220901                                                             | H<br>ENROLLMENT END DATE<br>20230602<br>20230603<br>20220930                                                                                  | CURRENT AHCCCS<br>AHCCCS Complete<br>SMI Integrated oti<br>State Only other t                                                    | I<br>HEALTH PLAN<br>Care other than AzCH<br>han AzCH                               | J<br>STATUS<br>Received<br>Received<br>Denied                                    | K<br>ERROR MESSAGE<br>Enrollment dates pri                                                                                                 | ior to 10/1/2022.                                                                        | L                    | M            | N C                              |
| 1<br>2<br>3<br>4<br>5                                          | A<br>PROVIDER ID<br>XYZ<br>XYZ<br>XYZ<br>XYZ<br>XYZ                                    | PROVIDER I<br>XYZ000050<br>XYZ000051<br>XYZ000052<br>XYZ000053                                                            | B<br>INTERNAL SY                                | 'STEM ID                                                                                                    | C<br>AHCCCS ID<br>A20330330<br>A20330332<br>A20330334<br>A20330337                                        | D<br>LAST NAME<br>PRANCETEST<br>ROSETEST<br>STEAMTEST JR<br>TRIMTEST                                           | E<br>FIRST NAME<br>JUICE<br>ICE<br>HOME<br>GRAB                                        | F<br>DOB<br>19850619<br>20100708<br>20100831<br>19880304                                                 | G<br>ENROLLMENT BEGIN DATE<br>20230601<br>20220901<br>20220901<br>20220901                                                 | H<br>ENROLLMENT END DATE<br>20230603<br>20220930<br>20220930<br>20220901                                                                      | CURRENT AHCCCS<br>AHCCCS Complete<br>SMI Integrated otl<br>State Only other t<br>RBHA Only other t                               | I<br>HEALTH PLAN<br>: Care other than AzCH<br>er than AzCH<br>han AzCH<br>han AzCH | J<br>STATUS<br>Received<br>Received<br>Denied<br>Denied                          | K<br>ERROR MESSAGE<br>Enrollment dates pri<br>Enrollment dates pri                                                                         | ior to 10/1/2022.<br>ior to 10/1/2022.                                                   | L                    | M            | N C                              |
| 1<br>2<br>3<br>4<br>5<br>6                                     | A<br>PROVIDER ID<br>XYZ<br>XYZ<br>XYZ<br>XYZ<br>XYZ<br>XYZ                             | PROVIDER I<br>XYZ000050<br>XYZ000051<br>XYZ000052<br>XYZ000053<br>XYZ000054                                               | B<br>INTERNAL SY                                | 'STEM ID                                                                                                    | C<br>AHCCCS ID<br>A20330330<br>A20330332<br>A20330334<br>A20330337<br>A20330340                           | D<br>LAST NAME<br>PRANCETEST<br>ROSETEST<br>STEAMTEST JR<br>TRIMTEST<br>VIOLINTEST                             | E<br>FIRST NAME<br>JUICE<br>ICE<br>HOME<br>GRAB<br>ELSE                                | F<br>DOB<br>19850619<br>20100708<br>20100831<br>19880304<br>19880505                                     | G<br>ENROLLMENT BEGIN DATE<br>20230601<br>20220901<br>20220901<br>20220901<br>20220901<br>20221001                         | H<br>ENROLLMENT END DATE<br>20230603<br>20220930<br>20220930<br>20220910<br>20221003                                                          | CURRENT AHCCCS<br>AHCCCS Complete<br>SMI Integrated oti<br>State Only other t<br>RBHA Only other t<br>AIHP                       | I<br>HEALTH PLAN<br>care other than AzCH<br>han AzCH<br>han AzCH                   | J<br>STATUS<br>Received<br>Received<br>Denied<br>Denied<br>Sent                  | K<br>ERROR MESSAGE<br>Enrollment dates pri<br>Enrollment dates pri                                                                         | ior to 10/1/2022.                                                                        | L                    | M            | N C                              |
| 1<br>2<br>3<br>4<br>5<br>6<br>7                                | A<br>PROVIDER ID<br>XYZ<br>XYZ<br>XYZ<br>XYZ<br>XYZ<br>XYZ<br>XYZ                      | PROVIDER I<br>XYZ000050<br>XYZ000051<br>XYZ000052<br>XYZ000053<br>XYZ000054<br>XYZ000055                                  | B<br>INTERNAL SY                                | 'STEM ID                                                                                                    | C<br>AHCCCS ID<br>A20330330<br>A20330332<br>A20330334<br>A20330337<br>A20330340<br>A20330342              | D<br>LAST NAME<br>PRANCETEST<br>ROSETEST<br>STEAMTEST JR<br>TRIMTEST<br>VIOLINTEST<br>WELLTEST                 | E<br>FIRST NAME<br>JUICE<br>ICE<br>HOME<br>GRAB<br>ELSE<br>DRIP                        | F<br>DOB<br>19850619<br>20100708<br>20100831<br>19880304<br>19880505<br>19881201                         | G<br>ENROLLMENT BEGIN DATE<br>20230601<br>20220901<br>20220901<br>20220901<br>20221001                                     | H<br>ENROLLMENT END DATE<br>20230602<br>20230603<br>20220901<br>20220901<br>20221003                                                          | CURRENT AHCCCS<br>AHCCCS Complete<br>SMI Integrated oti<br>State Only other t<br>RBHA Only other t<br>AIHP<br>LTC                | I<br>HEALTH PLAN<br>2 Care other than AzCH<br>han AzCH<br>han AzCH                 | J<br>STATUS<br>Received<br>Received<br>Denied<br>Denied<br>Sent<br>Denied        | K<br>ERROR MESSAGE<br>Enrollment dates pri<br>Enrollment dates pri<br>Missing enrollment d                                                 | ior to 10/1/2022.<br>ior to 10/1/2022.<br>dates.                                         |                      | M            | <u>N</u> C                       |
| 1<br>2<br>3<br>4<br>5<br>6<br>7<br>8                           | A<br>PROVIDER ID<br>XYZ<br>XYZ<br>XYZ<br>XYZ<br>XYZ<br>XYZ<br>XYZ<br>XYZ               | PROVIDER I<br>XY2000050<br>XY2000051<br>XY2000052<br>XY2000053<br>XY2000054<br>XY2000055<br>XY2000056                     | B<br>INTERNAL SY                                | 'STEM ID                                                                                                    | C<br>AHCCCS ID<br>A20330330<br>A20330332<br>A20330334<br>A20330337<br>A20330340<br>A20330342<br>A20330344 | D<br>LAST NAME<br>PRANCETEST<br>ROSETEST<br>STEAMTEST JR<br>TRIMTEST<br>VIOLINTEST<br>VARNTEST                 | E<br>FIRST NAME<br>JUICE<br>ICE<br>HOME<br>GRAB<br>ELSE<br>DRIP<br>CRAM                | F<br>DOB<br>19850619<br>20100708<br>20100831<br>19880304<br>19880505<br>19881201<br>19890210             | G<br>ENROLLMENT BEGIN DATE<br>20230601<br>20220901<br>20220901<br>20221001<br>20221001                                     | H<br>ENROLLMENT END DATE<br>20230602<br>20220900<br>20220901<br>20221003<br>20220001                                                          | CURRENT AHCCCS<br>AHCCCS Complete<br>SMI Integrated otl<br>State Only other t<br>RBHA Only other t<br>AIHP<br>LTC<br>QMB or SLMB | I<br>HEALTH PLAN<br>Care other than AzCH<br>ner than AzCH<br>han AzCH<br>han AzCH  | J<br>STATUS<br>Received<br>Denied<br>Denied<br>Sent<br>Denied<br>Accepted        | K<br>ERROR MESSAGE<br>Enrollment dates pri<br>Enrollment dates pri<br>Missing enrollment d                                                 | ior to 10/1/2022.<br>ior to 10/1/2022.<br>dates.                                         |                      | M            | N C                              |
| 1<br>2<br>3<br>4<br>5<br>6<br>7<br>8<br>9                      | A<br>PROVIDER ID<br>XYZ<br>XYZ<br>XYZ<br>XYZ<br>XYZ<br>XYZ<br>XYZ<br>XYZ<br>XYZ        | PROVIDER I<br>XY200050<br>XY200051<br>XY200052<br>XY200053<br>XY200054<br>XY200055<br>XY200056<br>XY200057                | B<br>INTERNAL SY                                | 'STEM ID                                                                                                    | C<br>AHCCCS ID<br>A20330330<br>A20330332<br>A20330334<br>A20330340<br>A20330342<br>A20330344<br>A20330346 | D<br>LAST NAME<br>PRANCETEST<br>ROSETEST<br>STEAMTEST JR<br>TRIMTEST<br>VIOLINTEST<br>VARNTEST<br>ZORBTEST     | E<br>FIRST NAME<br>JUICE<br>ICE<br>HOME<br>GRAB<br>ELSE<br>DRIP<br>CRAM<br>BRAG        | F<br>DOB<br>19850619<br>20100708<br>20100831<br>19880304<br>19880505<br>19881201<br>19890210             | G<br>ENROLLMENT BEGIN DATE<br>20230601<br>20220901<br>20220901<br>20221001<br>20221001<br>20221001<br>20221001<br>20221001 | H<br>ENROLLMENT END DATE<br>20230602<br>202030603<br>20220901<br>20220901<br>20221003<br>20221003<br>20230601<br>20230601                     | CURRENT AHCCCS<br>AHCCCS Complete<br>SMI Integrated otl<br>State Only other t<br>AIHP<br>LTC<br>QMB or SLMB<br>Other             | I<br>HEALTH PLAN<br>: Care other than AzCH<br>her than AzCH<br>han AzCH            | J<br>STATUS<br>Received<br>Received<br>Denied<br>Denied<br>Accepted<br>Denied    | K<br>ERROR MESSAGE<br>Enrollment dates pri<br>Enrollment dates pri<br>Missing enrollment d<br>Missing DOB,invalid                          | ior to 10/1/2022.<br>ior to 10/1/2022.<br>dates.<br>enrollment dates                     | L                    | M            | N C                              |
| 1<br>2<br>3<br>3<br>4<br>5<br>5<br>7<br>8<br>7<br>8<br>9<br>10 | A<br>PROVIDER ID<br>XYZ<br>XYZ<br>XYZ<br>XYZ<br>XYZ<br>XYZ<br>XYZ<br>XYZ<br>XYZ<br>XYZ | PROVIDER I<br>XYZ000050<br>XYZ000051<br>XYZ000052<br>XYZ00053<br>XYZ00055<br>XYZ00055<br>XYZ00055<br>XYZ00055<br>XYZ00055 | B<br>INTERNAL SY                                | 'STEM ID                                                                                                    | C<br>AHCCCS ID<br>A20330330<br>A20330332<br>A20330334<br>A20330340<br>A20330342<br>A20330344<br>A20330346 | D<br>LAST NAME<br>PRANCETEST<br>STEAMTEST JR<br>TRIMTEST<br>VIOLINTEST<br>VARNTEST<br>ZORBTEST<br>RACKTEST III | E<br>FIRST NAME<br>JUICE<br>ICE<br>HOME<br>GRAB<br>ELSE<br>DRIP<br>CRAM<br>BRAG<br>ANT | F<br>DOB<br>19850619<br>20100708<br>20100831<br>19880304<br>19880505<br>19881201<br>19890210<br>20180824 | G<br>ENROLLMENT BEGIN DATE<br>20230601<br>20220901<br>20220901<br>20220001<br>20221001<br>20221001<br>20221001             | H<br>ENROLLMENT END DATE<br>20230603<br>20220930<br>20220930<br>20220930<br>20221003<br>20221003<br>20230601<br>2023061<br>2023061<br>2023061 | CURRENT AHCCCS<br>AHCCCS Complete<br>SMI Integrated otl<br>State Only other t<br>AIHP<br>LTC<br>QMB or SLMB<br>Other<br>Other    | I<br>HEALTH PLAN<br>2 Care other than AzCH<br>han AzCH<br>han AzCH                 | STATUS<br>Received<br>Received<br>Denied<br>Denied<br>Denied<br>Denied<br>Denied | K<br>ERROR MESSAGE<br>Enrollment dates pri<br>Enrollment dates pri<br>Missing enrollment d<br>Missing DOB, invalid<br>Missing AHCCCS ID, e | ior to 10/1/2022.<br>ior to 10/1/2022.<br>dates.<br>enrollment dates<br>enrollment end d | L<br>5.<br>ate prior | M<br>        | N C                              |

ix. Provider will review "Crisis" Status report to view the status of their submitted records. A part of this review is the 'Denied' status on the report. Provider will be required to resubmit any missing data for these records if needed (see step below on Resubmissions.)

Below is a grid of the example Provider submissions from step i, which status report they would be received on and which next steps the provider would take for each record.

| PROVIDER   | CRISIS   | ERROR MESSAGE                        | Cause                 | Next Steps                                                          |
|------------|----------|--------------------------------------|-----------------------|---------------------------------------------------------------------|
| XYZ0000050 | Received |                                      |                       | None for provider.<br>AzCH-CCP will<br>review.                      |
| XYZ0000051 | Received |                                      |                       | None for provider.<br>AzCH-CCP will<br>review.                      |
| XYZ0000052 | Denied   | Enrollment dates prior to 10/1/2022. | See error<br>message. | Provider to review and<br>determine if dates<br>should be adjusted. |
| XYZ0000053 | Denied   | Enrollment dates prior to 10/1/2022. | See error<br>message. | Provider to review and<br>determine if dates<br>should be adjusted. |
| XYZ0000054 | Sent     |                                      |                       | None for provider.<br>AHCCCS will review.                           |

| PROVIDER<br>INTERNAL ID | CRISIS<br>STATUS | ERROR MESSAGE                                                          | Cause                 | Next Steps                                                     |
|-------------------------|------------------|------------------------------------------------------------------------|-----------------------|----------------------------------------------------------------|
| XYZ0000055              | Denied           | Missing enrollment dates.                                              | See error<br>message. | Resubmit record on future file with missing information.       |
| XYZ0000056              | Accepted         |                                                                        |                       | "Crisis" transaction<br>complete! Submit<br>claims.            |
| XYZ0000057              | Denied           | Missing DOB, invalid enrollment dates.                                 | See error<br>message. | Resubmit record on future file with missing information.       |
| XYZ0000058              | Denied           | Missing AHCCCS ID, enrollment end date prior to enrollment begin date. | See error<br>message. | Resubmit record on future file with correct information.       |
| XYZ0000059              | Denied           | Invalid enrollment date.                                               | See error<br>message. | Resubmit record on<br>future file with correct<br>information. |

- *ix.* <u>*Resubmission*</u> the following steps will detail how a provider would resubmit any 'Denied' records found on the "Crisis" Status report on a future "Crisis" Input file.
  - *a.* After reviewing the "Crisis" Status report (detailed in steps vii-viii above), add the records you will be resubmitting on a new input file.
    - *i.* Ensure you use the same Provider Internal System ID provided on initial submission to avoid errors!
    - *ii.* Ensure you send a full record not just what was missing on the initial submission.
    - *iii. Example file name AC CRISIS\_XYZ\_20221011.xlsx*

| AutoSave 💽 🕼 🌱 V 🖓 V 🦉 V 🕫                                                                       | AC CRISIS_XYZ_20230611 • Saved ∽    | ⊃ Se                                                                                                    | arch (Alt+Q)                                                                                          |                                                      |
|--------------------------------------------------------------------------------------------------|-------------------------------------|----------------------------------------------------------------------------------------------------|----------------------------------------------------------------------------------------------------|------------------------------------------------------|
| File Home PivotChart Analyze Insert Draw Page Layout F                                           | Formulas Data Review View Developer | Design Format Help                                                                                                    |                                                                                                    |                                                      |
| Get From From Table/ Recent Eviting Data ~ Text/CSV Web Range Sources Connections All ~ Effects. | Stocks Currencies Geography 🔻       | 2↓ ZA<br>Sort<br>Sort<br>Sort<br>Filter<br>Greeapply<br>Great<br>Great | move Data<br>Dicates Validation ~ Consolidate Relationships Manage<br>Dicates Validation ~ Data Model | El el filme sono subtolal                            |
| Get & Transform Data Queries & Connection                                                        | Data Types                          | Sort & Filter                                                                                                    | Data Tools Forecast                                                                                   | Outline 🖏                                            |
| A1 • : × ✓ fs Provider ID                                                                        |                                     |                                                                                                    |                                                                                                    |                                                      |
| A B                                                                                              | C D                                 | E                                                                                                    | F G                                                                                                   | H I                                                  |
| 1 Provider ID 🚽 Provider Internal System Id 🚽                                                    | AHCCCS ID 🚽 Last na                 | ime 🚽 First name 🚽                                                                                                    | 🖌 🚽 🗸 Date of Birth                                                                                   | 👻 Enrollment End Date 🚽 Current AHCCCS Health Plan 🚽 |
| 2 XYZ XYZ000053 A2                                                                               | 20330337 TRIMTEST                   | GRAB                                                                                                    | 19880304 2023                                                                                         | 0601 20230605 RBHA Only other than AzCH              |
| 3 XYZ XYZ000055 A2                                                                               | 20330342 WELLTEST                   | DRP                                                                                                    | 19881201 2023                                                                                         | 0601 20230601 LTC                                    |
| 4 XYZ XYZ000057 A2                                                                               | 20330346 ZORBIEST                   | BRAG                                                                                                    | 19990101 2023                                                                                         | 0601 20230601 Other                                  |
| 6 XV7 XV200059 42                                                                                | 20330348 LAMPTEST                   | ARGUE                                                                                                    | 20100024 2023                                                                                         | 0601 20230605 Other                                  |
| 7                                                                                                | 2000010                             | 711002                                                                                                    | 20101100                                                                                              |                                                      |

x. Follow step i. and drop new "Crisis" Input file on SFTP.

| Q 🗊 🖆 X 🔹 🏋 O                        |               |                | 🎩 🖌 🤪 ) | er 19 🖸 |
|--------------------------------------|---------------|----------------|---------|---------|
| E /\sftp.centene.com\usr\XYZ INC\ToC | Centene\Enrol | lment\         |         | •       |
| ^ Filename                           | Size          | Date           |         |         |
| J                                    |               | 03/27/23 10:01 |         |         |
| AC CRISIS_XYZ_20230611.xlsx          | 13 KB         | 03/26/23 07:04 |         |         |
|                                      |               |                |         |         |

xi. Repeat steps ii-x again to follow resubmissions through process.